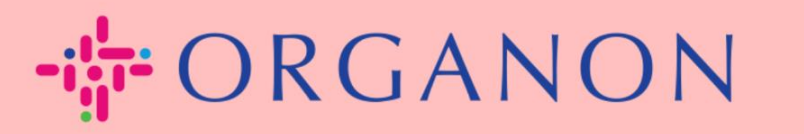

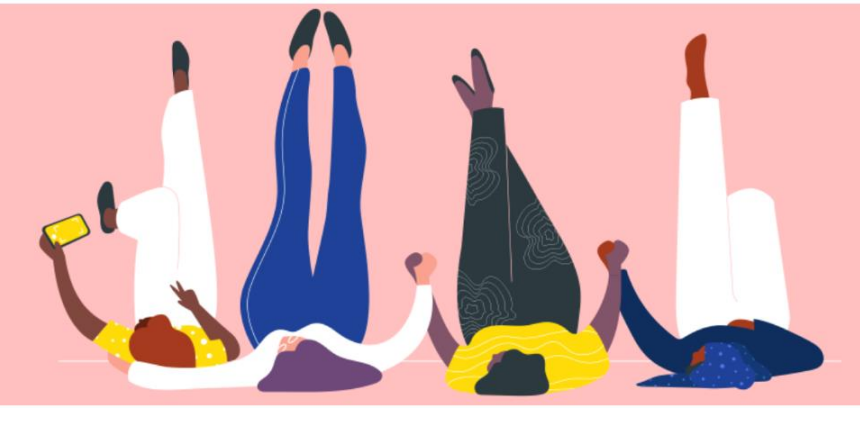

## 建立 COUPA 帳戶

用户指南

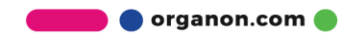

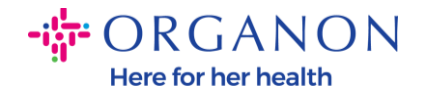

## 如何在 Coupa 上建立帳戶

Coupa Supplier Portal (CSP) 是便利供應商用來與他們使用 Coupa 的客戶溝通 的平台。有兩種建立帳戶的方法,您可能會收到您的客戶發送的邀請函,點擊收到 的 郵 件 中 的 連 結 開 始 建 立 帳 戶 或 直 接 登 入 <u>Coupa Supplier Portal</u> (coupahost.com),點擊建立帳戶。如果您之前沒有收到邀請函,電郵給 **vendor.onboarding@organon.com**。如果您是您公司第一個收到相關郵件 的,您會被指認為管理員,您需要考慮如何設定您公司的多個使用者。

| <b>coupa</b> supplier porta | •                                   | 🔒 See |
|-----------------------------|-------------------------------------|-------|
|                             |                                     |       |
|                             |                                     |       |
|                             | Log in Sign up                      |       |
|                             | Sign up for your free Coupa account |       |
|                             | Work Email Address                  |       |
|                             | Enter Work Email Address            |       |
|                             | Company Name                        |       |
|                             | Enter Company Name                  |       |
|                             | Sign Up                             |       |
|                             |                                     |       |
|                             |                                     |       |

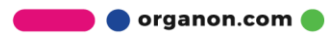

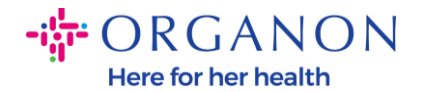

 當您收到邀請郵件後,點擊鏈接,您將進入指定的頁面。點擊 "Join Coupa" 建 立 帳 戶,然後 通 過 轉 發 邀 請 鏈 接,邀 請 您 公 司 其 他 同 事。

| Organon UAT                                                                                                    |  |  |  |  |  |  |
|----------------------------------------------------------------------------------------------------|--|--|--|--|--|--|
| Organon UAT Registration Instructions - Action Required                                                                                                    |  |  |  |  |  |  |
| Powered by                                                                                                    |  |  |  |  |  |  |
| ello Supplier,                                                                                                    |  |  |  |  |  |  |
| e handle all our business spend electronically in order to prevent lost documents and make sure you are paid on time. Within the next 48 hours, click the button below to register your account. If you are not the right person at your mpany, send this request to the appropriate person by using the forward link. |  |  |  |  |  |  |
| ste: not registering in a timely manner may impact your ability to do business with us. Let us know if you are unable to register for any reason.                                                                                                    |  |  |  |  |  |  |
| amrata Deshmukh<br>ganon UAT                                                                                                    |  |  |  |  |  |  |
| Join Coupa Forward this invitation                                                                                                    |  |  |  |  |  |  |
| Overview Learn more about the Coupa Supplier Portal Need Help? Answers to common questions and issues Coupa Info Learn more about how companies use Coupa                                                                                                    |  |  |  |  |  |  |
| *"*colina                                                                                                    |  |  |  |  |  |  |

2. 在註冊開始时,系統將提示您建立密碼。

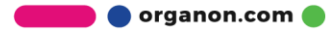

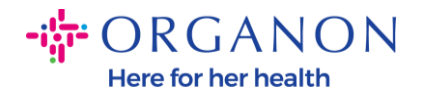

## **Create an Account**

organon-uat is using Coupa to transact electronically and communicate with you. We'll walk you through a quick and easy setup of your account with organon-uat so you're ready to do business together.

| * Business Name                       |                               |
|---------------------------------------|-------------------------------|
| 000100203- Test                       |                               |
| Your legal business name (or legal pe | rsonal name if an individual) |
| * Email                               |                               |
| * First Name                          | * Last Name                   |
| Test                                  | Test                          |
| * Password                            | Confirm Password              |
|                                       | ID ID                         |
| Use at least 8 characters and include | a number and a letter.        |

□I accept the Privacy Policy and the Terms of Use

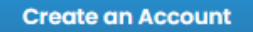

Already have an account? LOG IN

Forward this to someone

3. 請仔細閱讀隱私權政策及使用條款。如果同意接受, 請勾選。

□I accept the Privacy Policy and the Terms of Use

- 4. 然后勾選我不是機器人。
- 5. 點擊提交建立帳戶。

Create an Account

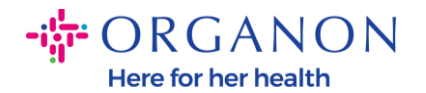

## 注意:您會收到一個兩層認證的通知,這是可選擇性進行的。

| *<br>[ |        | Wha                         | t do you nee                      |                         |                                                       | ٩                                                                   |                                                            |                                                                        |                                  | SAR           | /AGYA 🗸 🗌                                 |
|--------|--------|-----------------------------|-----------------------------------|-------------------------|-------------------------------------------------------|---------------------------------------------------------------------|------------------------------------------------------------|------------------------------------------------------------------------|----------------------------------|---------------|-------------------------------------------|
| 1      | Rec    | luests                      | Orders                            | Invoices                | Community                                             | Inventory                                                           | Sourcing                                                   |                                                                        | Contracts                        | Reports       | Setup                                     |
| 2      |        | Supplie                     | r Information                     | Certificate             | s Diversity                                           | Supplier Sites                                                      | Catalogs                                                   | Supplier Portal Dir                                                    | ectory Insight                   | s             |                                           |
|        |        | S                           | upplier                           | S                       | Important                                             | Security Char                                                       | nges in the                                                | Coupa Suppli                                                           | er Portal ×                      |               |                                           |
|        |        |                             | Create L<br>Opportuniti           | oad from file           | Starting in May<br>to view or make<br>in the Coupa Su | 2023, your supplier<br>changes to their le<br>upplier Portal. You a | rs will be requir<br>egal entity, remi<br>are not required | red to use two-factor<br>it-to and bank accou<br>d to take any action. | authentication<br>nt information | Search        |                                           |
|        |        | 4                           | Invite                            | Add T                   | We are informir<br>Learn more witł                    | ng you as the secur<br>h our <mark>FAQs</mark> .                    | ity of your finar                                          | ncial transactions is o                                                | our top priority.                |               |                                           |
| C      | ] Name |                             | Display N                         | ame                     |                                                       |                                                                     |                                                            |                                                                        |                                  | olier Contact | Address S                                 |
| C      |        | 644-MSD<br>ATIONAL<br>ES BV | 000100264<br>INTERNAT<br>SERVICES | 14-MSD<br>TONAL<br>S BV | Okay, got it!                                         |                                                                     |                                                            |                                                                        |                                  | ad Vendor     | 473<br>Upgrade<br>street<br>San<br>Mateo, |

6. 建立您的公司帳號,紅色星號\*的為必填項,請全部填寫。

注意:您需要使用英文填寫您的公司名稱。

- a. 發票地址, 匯款接收方及出貨地址這三個資訊是預設自動勾選, 如果 與地址不一致, 記得去掉勾選。
- **b.** 如果您想要透過 SFTP 或 CXML 方式提交發票, 勾選相關選項。
- c. 選擇語言及稅務國家(非必填),然后點擊下一步。

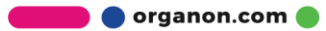

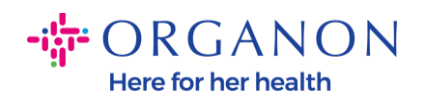

| - ORGANON                      |                                                                                               | Powered By 🗱 |
|--------------------------------|-----------------------------------------------------------------------------------------------|--------------|
| Basics                         | Cc                                                                                            |              |
| Tell us a                      | about your business 🥑                                                                         |              |
| * Company Name                 | Test                                                                                          |              |
| Website                        | Your official registered company name                                                         |              |
| * Country/Region               | United States 🗸                                                                               |              |
| * Address Line 1               | 1999 W 190th Street                                                                           |              |
| Address Line 2                 |                                                                                               |              |
| * City                         | Torrance                                                                                      |              |
| State                          | California                                                                                    |              |
| * Postal Code                  | 90504                                                                                         |              |
| Also use this address as       | Invoice-from location Must match your official registered company address                     |              |
|                                | Pay to location (Remit-To)                                                                    |              |
|                                | Ship from location                                                                            |              |
| Advanced invoicing             | We support integration for invoicing (cXML<br>or SFTP) and plan to use it with Organon<br>UAT |              |
| Prefered Invoicing<br>Language | English (US) 🗸                                                                                |              |
| Tax Country/Region             | United States 🗸                                                                               |              |
| Tax ID                         |                                                                                               |              |
|                                | Please newlife only fav identification information that is in                                 |              |

🛑 🔵 organon.com 🔵